## Install the TAPS App on Apple Device (iPhone/iPad)

The TAPS app allows you to stay organized at seminars and find pertinent workshop information with the click of a button. You will be able to receive real-time notifications from TAPS and save any sessions that you want to attend to your own calendar. While the app is seminar-focused, most TAPS services are available through the TAPS app, as well.

- 1. On your device, open the App Store
- 2. With the App Store app open, click in the Search bar along the top.
- 3. Type Tragedy Assistance3 and click Search.
- 4. In the list, select the app titled The TAPS App
- 5. Click Install to download the app.
  - a. If you downloaded the TAPS app in 2023, the app will still be installed and you will only need to click Update at this point to get the current version of the app installed.
- 6. The app will now show on your device with the name TAPS

Alternatively, the app can be found in the app store by opening your camera and pointing it at this QR Code. Click the link that populates and it will take you straight to the app to download. From here, follow steps 5-6 above to complete installation.

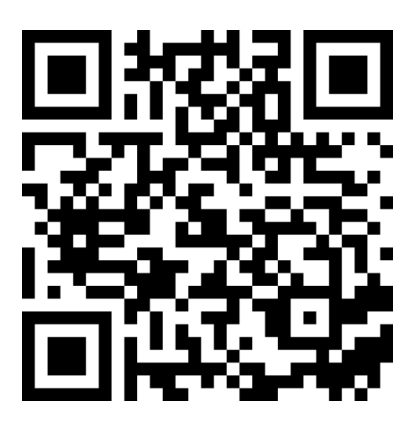

No login information is required to use the app for seminars.

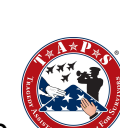

app.